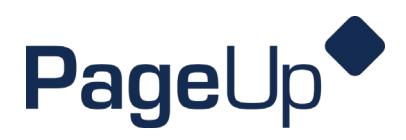

## **Scheduling Interviews through Cronofy**

Scheduling interviews will be the responsibility of the hiring manager unless otherwise specified by the department.

1. Select your open jobs.

| Welcome Melissa Johnson, this is your Dashi                                |                                                                                                    |                                                                                                    |
|----------------------------------------------------------------------------|----------------------------------------------------------------------------------------------------|----------------------------------------------------------------------------------------------------|
|                                                                            | board where you will see all your tasks organized in var                                                                        | ious stages.                                                                                                    |
| Position Description<br>My position description<br>Manage position descrip | New job       4 Jobs open       New job       New job       O Jobs awaiting your<br>approval       O Approved                   | Guidelines / Tips<br>UND Recruitment Workflow<br>Student Hiring Manager Guide<br>NACE Competencies<br>How to create a poblic and escription<br>How to create a job card - benefited<br>staff<br>How to create a job card - faculty,<br>temp/pl, student |
| Advertisements<br>2 Advertisements<br>2 Advertisements                     | Policant Progress<br>Board<br>Nolistic view of the<br>leations for each active<br>you are recruiting for<br>Review applications | How to create an offer card<br>Search Committee Members - How to<br>View applications<br>Job Posting Locations<br>Interview Question Guide<br>Sandbox Training Site                                                                                     |

2. Navigate to the job you will be scheduling interviews for, click 'Review applications'.

|                     |                         |                   |            | 0      | You are controll | ing Chris Egeland's acc | count. R | leturn to your account |          |               |                |              |                  |          |
|---------------------|-------------------------|-------------------|------------|--------|------------------|-------------------------|----------|------------------------|----------|---------------|----------------|--------------|------------------|----------|
| <b>≡ Page</b> Up    | <b>∲</b> .              |                   |            |        |                  |                         |          |                        | Jobs     | People        | Recent items v | Quick search | ), Chris v       | ? ~      |
| My jobs             |                         |                   |            |        |                  |                         |          |                        |          |               |                |              |                  |          |
| Visibility          |                         |                   |            | Status |                  |                         |          |                        |          |               |                |              |                  |          |
|                     | All jobs                | My jo             | os         |        | All              | Current                 |          | Non-current            |          |               |                |              |                  |          |
| 2 search results    |                         |                   |            |        |                  |                         |          |                        |          |               |                |              |                  | Settings |
| Job number          | Title                   |                   | HRMS Title | Unit   | Date added       | Status ↓:               | Reque    | st Provider First Name | Reports  | to Provider F | irst Name      |              |                  |          |
| 493236              | Human Resources Inte    | rn                |            |        | Jun 29, 2023     | Interviewing            | Christi  | ine Egeland            | Kimberly | Idland        |                | Rev          | iew applications | View job |
| 12345               | Test Job Card - Benefit | ed Staff Training |            |        | Mar 20, 2023     | Approved                | Christi  | ine Egeland            | Hannah   | Whalen        |                | Ren          | iew applications | View job |
| Records 1 to 2 of 2 |                         |                   |            |        |                  | K < 1 >                 | к        |                        |          |               |                | Page 1 c     | f1 Jump to page  | Go       |

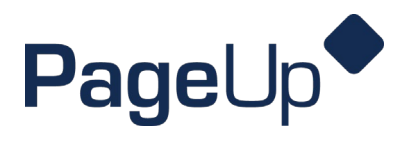

3. Open the applicant card for the first candidate that will need an interview scheduled. If you will be calling the candidate to schedule their interview, make note of their phone number.

|                                                              |                                    |                                    |                                | <b>6</b> Ye                         |                                                                 |                           |           |         |
|--------------------------------------------------------------|------------------------------------|------------------------------------|--------------------------------|-------------------------------------|-----------------------------------------------------------------|---------------------------|-----------|---------|
| <b>≡ Page</b> Up                                             | . <b>•</b>                         |                                    |                                |                                     |                                                                 |                           |           |         |
|                                                              |                                    |                                    |                                |                                     |                                                                 |                           |           |         |
| 12345 - Tes                                                  | st Job Card - Bene                 | efited Staff Traini                | ng Y Joi                       | status: Appro                       |                                                                 |                           |           |         |
|                                                              |                                    |                                    |                                |                                     |                                                                 |                           |           |         |
| Quick filters                                                | ^                                  | Interview 1 - Accepted/Sch.        | - 000                          | Interview 2 (1                      |                                                                 |                           |           |         |
| Statuses with                                                | h Applications                     | Becca Bergee                       |                                | • Test Appl                         |                                                                 |                           |           |         |
| Current App                                                  | opplicants                         |                                    |                                |                                     |                                                                 |                           |           |         |
| Internal App                                                 | lications                          | Form Résumé                        |                                | Form Rési                           |                                                                 |                           |           |         |
| Flags 🗸                                                      |                                    | Change status Progress             | .000                           | Change status                       |                                                                 |                           |           |         |
| Application status                                           | 5 Select all                       | • Test Applicant 1                 | •••                            |                                     |                                                                 |                           |           |         |
| Initial Review                                               | v Successful (0)                   |                                    |                                |                                     |                                                                 |                           |           |         |
| Invite to Inte                                               | rview (0)                          | Form Résumé                        |                                |                                     |                                                                 |                           |           |         |
| Interview 1 -                                                | Accepted/Sched (2)                 | Change status Progress             | .000                           |                                     |                                                                 |                           |           |         |
| Background                                                   | Check - Initiated (0)              |                                    |                                |                                     |                                                                 |                           |           |         |
| Background                                                   | Check - Pending ( (0)              |                                    |                                |                                     |                                                                 |                           |           |         |
| Background                                                   | Check - Status U (0)               |                                    |                                |                                     |                                                                 |                           |           |         |
| Background                                                   | Check Complete (0)                 |                                    |                                |                                     |                                                                 |                           |           |         |
| Online Offer                                                 | equest (Verbal of (2)*<br>Made (0) |                                    |                                |                                     |                                                                 |                           |           |         |
| Offer Accept                                                 | od (Capdidate O (O)                |                                    |                                |                                     |                                                                 |                           |           |         |
|                                                              |                                    |                                    |                                |                                     |                                                                 |                           |           |         |
|                                                              | _                                  | You are controlling Cha            | →                              |                                     |                                                                 |                           |           |         |
| ageUp.*                                                      |                                    |                                    | You are viewing                | this applicant's application for th | e job Test Job Card - Benefited S<br>application will be shown. | itaff Training. Only info | rmation r | related |
| - Test Job Card - Ben                                        | efited Staff Training 🎽            | Job status: Approved Position: 2 H | Becca Berge                    | 2 •                                 |                                                                 |                           | a         | Actions |
|                                                              | Interview 1 - Accepted/Sch         | Interview 2 (1)                    | Phone                          | (+1777-7777)                        | Cell                                                            | +1 7017776830             |           |         |
| ises with Applications<br>tlisted Applicants                 | • Becca Bergee                     | • Test Applicant 2                 | Email                          | becca.bergee@und.edu                | Number                                                          | 1196                      |           |         |
| nt Application Statuses<br>ial Applications                  | Form Résumé                        | Form Résumé                        | e-Zines comms hold             | Yes                                 | original source.                                                | COLCUPATION IN COMM       |           |         |
|                                                              | Change status Progress >           | Change status Progress V 🔿 🖓       | Applications                   | History Scheduled emails            | Resume                                                          |                           |           |         |
| status Select all<br>Review Successful (0)                   | • Test Applicant 1                 |                                    | <b>12345 - Te</b>              | t Job Card - Benefited Staff Tr     | aining                                                          |                           |           |         |
| to Interview (0)<br>view 1 - Accepted/Sched                  | Form Rösumö                        |                                    | Date submitted<br>Mar 20, 2023 | Applied via<br>Careers website      | Status changed Oct 4, 2023<br>Initial Review Successful         | Offer<br>No offer         |           |         |
| riew 2 (1)                                                   | Change status Progress ~ 🔿 🔿       |                                    | Resume<br>View                 | Form                                |                                                                 |                           |           |         |
| ground Check - Initiated (U)<br>ground Check - Pending ( (0) |                                    |                                    |                                |                                     |                                                                 |                           |           |         |
| ground Check - Status U (0)<br>ground Check Complete (0)     |                                    |                                    |                                |                                     |                                                                 |                           |           |         |
| r Card Request (Verbal of (2)<br>ne Offer Made (0)           |                                    |                                    |                                |                                     |                                                                 |                           |           |         |
| r Accontad (Candidata O 10)                                  |                                    |                                    |                                |                                     |                                                                 |                           |           |         |

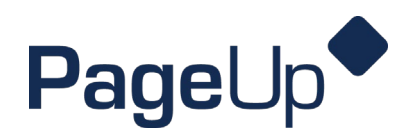

4. Update the candidate's status to 'Invite to Interview'. Click 'Next'.

|                                                                                                    |                                                                                                    |                                                                               |                   |           | (Invite to Interview)                                                                                                    |  |
|----------------------------------------------------------------------------------------------------|----------------------------------------------------------------------------------------------------|-------------------------------------------------------------------------------|-------------------|-----------|----------------------------------------------------------------------------------------------------|--|
| ecca Bergee 🔵                                                                                                    |                                                                                                    |                                                                               |                   | Actions v | Interview 1 - Accepted/Scheduled                                                                                                    |  |
| ew profile View references                                                                                                    | es Add llags                                                                                                    |                                                                               |                   |           | Interview 2<br>Rackground Check Initiated                                                                                                    |  |
| one +1                                                                                                    | 1777-7777-77777                                                                                                   | Cell                                                                          | +1 7017776830     |           | Background Check - Pending (HR LISE ONLY)                                                                                                    |  |
| nail be                                                                                                    | ecca.bergee@und.edu                                                                                               | Number                                                                        | 1196              |           | Background Check - Status Update (HR USE ONLY)                                                                                                    |  |
|                                                                                                    |                                                                                                    |                                                                               |                   |           | Background Check Complete - Proceed with Offer Card                                                                                                    |  |
|                                                                                                    |                                                                                                    | Original source                                                               | Careers website   |           |                                                                                                    |  |
| onouns -                                                                                                    |                                                                                                    |                                                                               |                   |           | Offer Card Request (Verbal offer accepted)                                                                                                    |  |
| ines comms hold                                                                                                    | O Yes                                                                                                    |                                                                               |                   |           | Offer Card Request (Verbal offer accepted)<br>Online Offer Made                                                                                                    |  |
| inouns -                                                                                                    | Yes                                                                                                    |                                                                               |                   |           | Offer Card Request (Verbal offer accepted)<br>Online Offer Made<br>Offer Accepted (Candidate Only)                                                                                |  |
| zines comms hold                                                                                                    | Yes ory Scheduled emails R                                                                                        | Resume                                                                        |                   |           | Offer Card Request (Verbal offer accepted)<br>Online Offer Made<br>Offer Accepted (Candidate Only)<br>Offer Accepted - Paperwork Complete (Candidate Only)                        |  |
| onouns .<br>Zines comms hold <b>(</b><br>pplications Histor                                                                                                    | Yes                                                                                                    | Resume                                                                        |                   |           | Offer Card Request (Verbal offer accepted)<br>Online Offer Made<br>Offer Accepted (Candidate Only)<br>Offer Accepted - Papervork Complete (Candidate Only)<br>Hired (HR USE ONLY) |  |
| crouns<br>Cines comms hold                                                                                                    | Ves<br>ory Scheduled emails R                                                                                     | Resume                                                                        |                   |           | Offer Card Request (Verbal offer accepted)<br>Online Offer Made<br>Offer Accepted (Candidate Only)<br>Offer Accepted - Paperwork Complete (Candidate Only)<br>Hired (HR USE ONLY) |  |
| ines comms hold                                                                                                    | Ves Ory Scheduled emails R Ocard - Benefited Staff Traini                                                         | Resume                                                                        |                   |           | Offer Card Request (Verbal offer accepted)<br>Online Offer Made<br>Offer Accepted (Candidate Only)<br>Offer Accepted - Paperwork Complete (Candidate Only)<br>Hired (HR USE ONLY) |  |
| enouns<br>Eines comms hold<br>oplications<br>12345 - Test Job<br>Date submitted                                                                                                    | Yes Yes Yes Yes Ory Scheduled emails R O Card - Benefited Staff Traini Applied via                                | Resume                                                                        | Offer             |           | Offer Card Request (Verbal offer accepted)<br>Online Offer Made<br>Offer Accepted (Candidate Only)<br>Offer Accepted - Paperwork Complete (Candidate Only)<br>Hired (HR USE ONLY) |  |
| Cines comms hold Cines comms hold Cines | Ves ory Scheduled emails R o Card - Benefited Staff Traini Applied via Carters website                            | ng<br>Status changed Oct 4, 2023<br>(fittal Review Successfu)                 | Offer<br>No offer |           | Offer Card Request (Verbal offer accepted)<br>Online Offer Made<br>Offer Accepted (Candidate Only)<br>Offer Accepted - Paperwork Complete (Candidate Only)<br>Hired (HR USE ONLY) |  |
| enouns<br>Eines comms hold<br>oplications<br>Histor<br>12345 - Test Job<br>Date submitted<br>Mar 20, 2023<br>Resume                                                                                                    | Ves<br>Yes<br>Scheduled emails R<br>Card - Benefited Staff Traini<br>Anglind via<br>Carters webstle<br>Form       | ng<br>Status changed Oct 4, 2023<br>(Initial Review Successfu)                | Offer<br>No offer |           | Offer Card Request (Verbal offer accepted)<br>Online Offer Made<br>Offer Accepted (Candidate Only)<br>Offer Accepted - Paperwork Complete (Candidate Only)<br>Hired (HR USE ONLY) |  |
| Cines comms hold<br>Cines comms hold<br>Cines comms hold<br>Cines comms hold<br>Cines comms hold<br>Cines submitted<br>Mar 20, 2023<br>Resume<br>View                                                                                                    | Yes Yes Yes Yes Card - Benefited Staff Traini Applied via Careers website Form View                               | ng<br>Status changed Oct 4, 2023<br>(http://trutow.Successfu)                 | Offer<br>No offer |           | Offer Card Request (Verbal offer accepted)<br>Online Offer Made<br>Offer Accepted (Candidate Only)<br>Offer Accepted - Paperwork Complete (Candidate Only)<br>Hired (HR USE ONLY) |  |
| Sines comms hold                                                                                                    | Ves Scheduled emails R Card - Beneficed Staff Traini Cardievite Cardievite Future View View                       | Resume<br>ng<br>Status changed Oct 4, 2023<br>(http://www.Succestry)          | Offer<br>No offer |           | Offer Card Request (Verbal offer accepted)<br>Online Offer Made<br>Offer Accepted (Candidate Only)<br>Offer Accepted - Paperwork Complete (Candidate Only)<br>Hired (HR USE ONLY) |  |
| ines comms hold  plications Histor plications Histor plications Histor plications Resume View                                                                                                    | Ves<br>ory Scheduled emails R<br>o Card - Benefited Staff Traini<br>Asplice Via<br>Caters website<br>Furm<br>View | kesume<br>ng<br>Biatan changed Oct 4, 2023<br>(http://fixed.Review Successfy) | Offer<br>No offer |           | Offer Card Request (Verbal offer accepted)<br>Online Offer Made<br>Offer Accepted (Candidate Only)<br>Offer Accepted - Paperwork Complete (Candidate Only)<br>Hired (HR USE ONLY) |  |
| incurs                                                                                                    | Ves Scheduled emails R Card - Beneficed Staff Trainit Aquited via Carders weathe Form View                        | ng<br>Bielen charged Oct 4, 2022<br>(mBal Review Soccessfe)                   | Offer<br>No offer |           | Offer Card Request (Verbal offer accepted)<br>Online Offer Made<br>Offer Accepted (Candidate Only)<br>Offer Accepted - Paperwork Complete (Candidate Only)<br>Hired (HR USE ONLY) |  |

5. You will now have 2 options, to choose an interview time on your candidate's behalf, or to allow your candidate to select their interview time based on parameters you set up.

| 8                                                  | i i i i i i i i i i i i i i i i i i i          |
|----------------------------------------------------|------------------------------------------------|
| Select a particular interview time for a candidate | Allow candidate to select their interview time |
| Choose an interview time                           | Candidate chooses interview time               |
|                                                    | Don't ask n                                    |

- 6. Both selections will bring you to a screen that looks like the below screenshot. Within this screen you will need to do the following:
  - a. Select all interviewers. Each time you add an interviewer their current outlook calendar availability will populate in the screen to the right. Available times for all interviewers will appear green. Unavailable times will be gray.
  - b. Select start & end dates of when you would like the interviews scheduled between.
  - c. Create availability hours by selecting 'edit availability hours'
  - d. Select the duration of the interview.
  - e. If this will be a virtual interview, select 'Integrated' which will default to a Teams meeting. If it will not be virtual, select 'None' and add a location.
  - f. Select 'Remember this for next time' if you would like these settings to be saved.
  - g. If you would like your interviewee to select their interview time, make sure 'Allow candidate to select

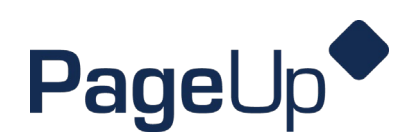

interview time' is toggled on.

h. Once all parameters are set, click 'Preview Invite'

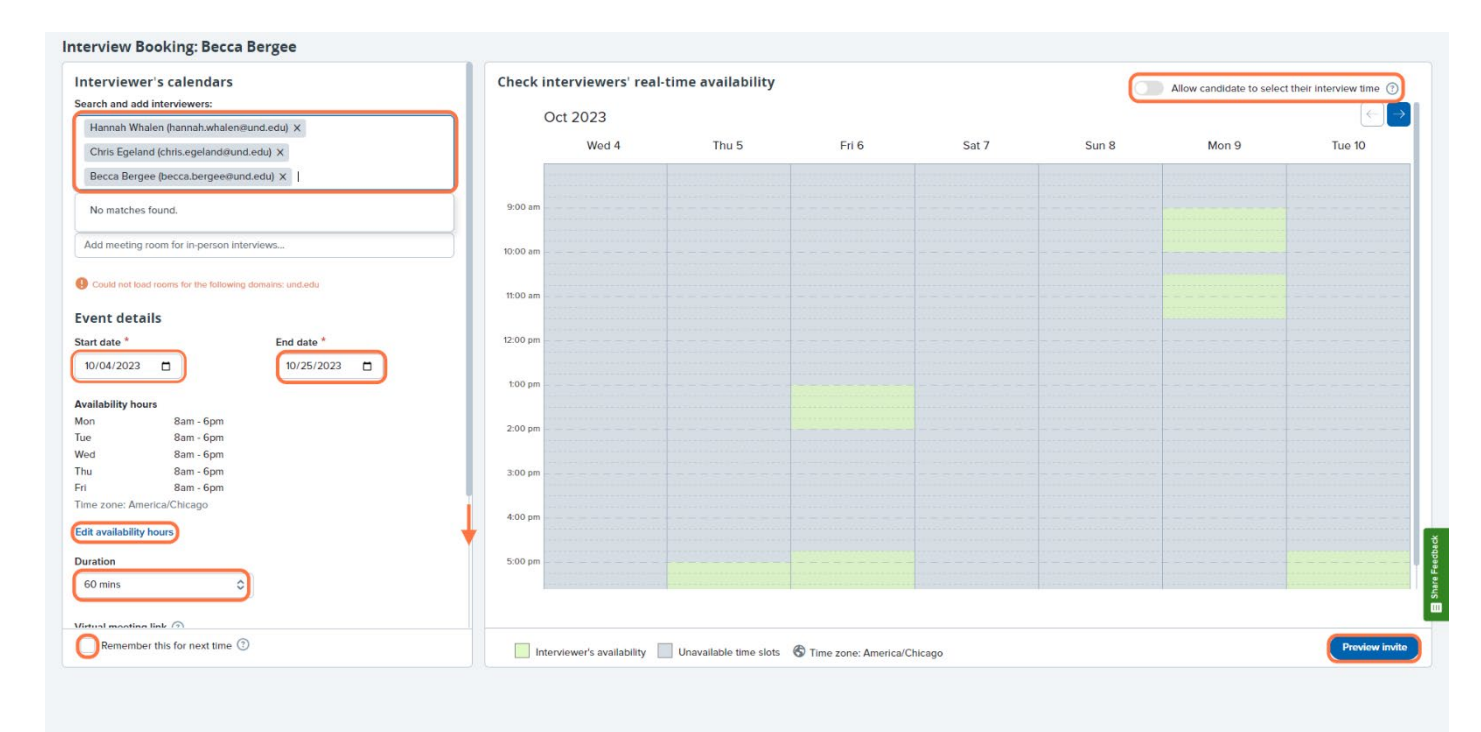

- 7. If you are selecting the interview time for your candidate, it is best practice to contact the candidate by phone to confirm the time that will work best for them based on theirs and the interviewer's availability. Select that time on the above screen and then click 'preview invite' which will be a confirmation email that will be sent to the candidate and interviewers. A calendar appointment will be added to your interviewers' calendars when the confirmation email is sent.
- 8. If you are allowing the candidate(s) to select their interview time an email invite will be sent to them which will appear like the below screenshot. The candidate will then click the link and select a time that works for them. Once they have selected a time, a calendar appointment will be sent to the interviewers and the candidate will receive a confirmation email.

| Select a timeslot for your interview                                                                                                    |              |              |
|----------------------------------------------------------------------------------------------------|--------------|--------------|
| CLIENT HR Team <noreply-1132@mail.pageuppeople.com><br/>To hannah.whalen+testapp2@und.edu<br/>() This sender noreply-1132@mail.pageuppeople.com is from outside your organization.</noreply-1132@mail.pageuppeople.com> | ← Reply      | ≪  Reply All |
|                                                                                                    |              |              |
| Dear Test,                                                                                                    |              |              |
| You have been invited to an interview for the job: Test Job Card - Benefited Staff Training.                                                                                                    |              |              |
| Please click the link below to pick a time slot for your interview: https://app.cronofy.com/add to calendar/scheduling/XWSmV                                                                                            | Vd4Yvhei7yfy | wfqqxf6T     |
| Kind Regards,                                                                                                    |              |              |
| UND Recruitment Team                                                                                                    |              |              |
|                                                                                                    |              |              |